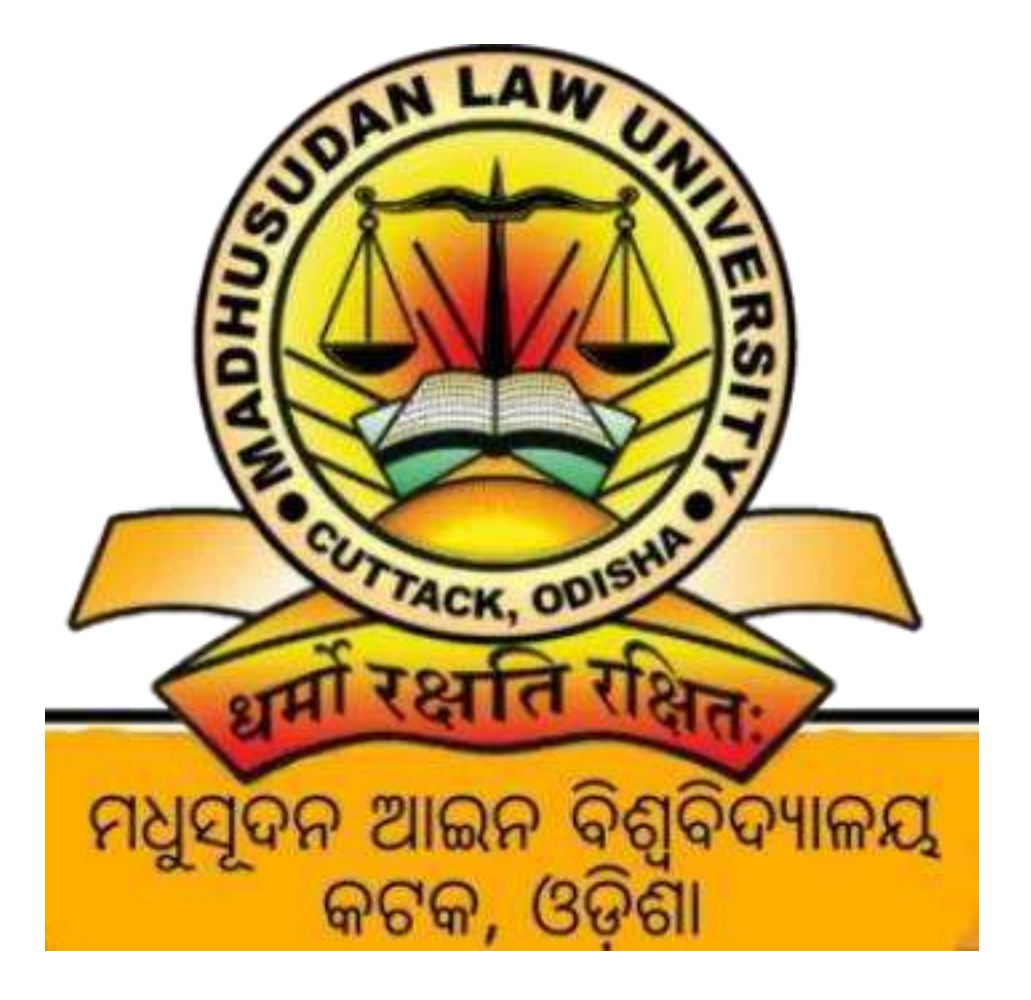

# MADHUSUDAN LAW UNIVERSITY

USER GUIDE FOR STUDENT FORM FILL UP

#### Step 1: Access the Login Page

To begin, open your web browser and go to the Madhusudan Law University student login page by clicking on the following link: <a href="https://mlu.datatech.ind.in/LogIn.aspx">https://mlu.datatech.ind.in/LogIn.aspx</a> and click to Student Login.

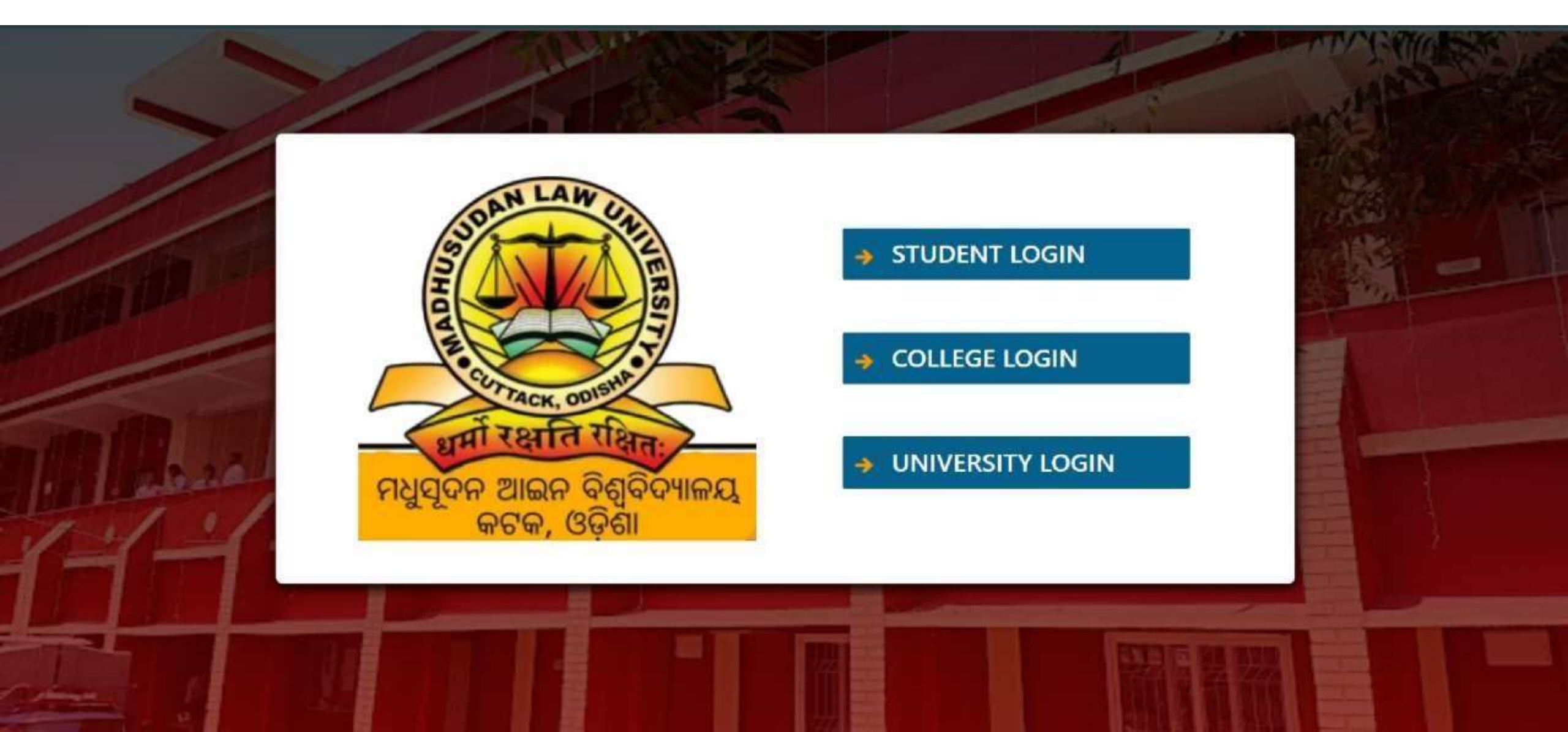

#### Step 2: Enter Your Credentials

**New Registration for Student Login :** Click "New Registration" to start the process of creating a new student account for accessing the portal.

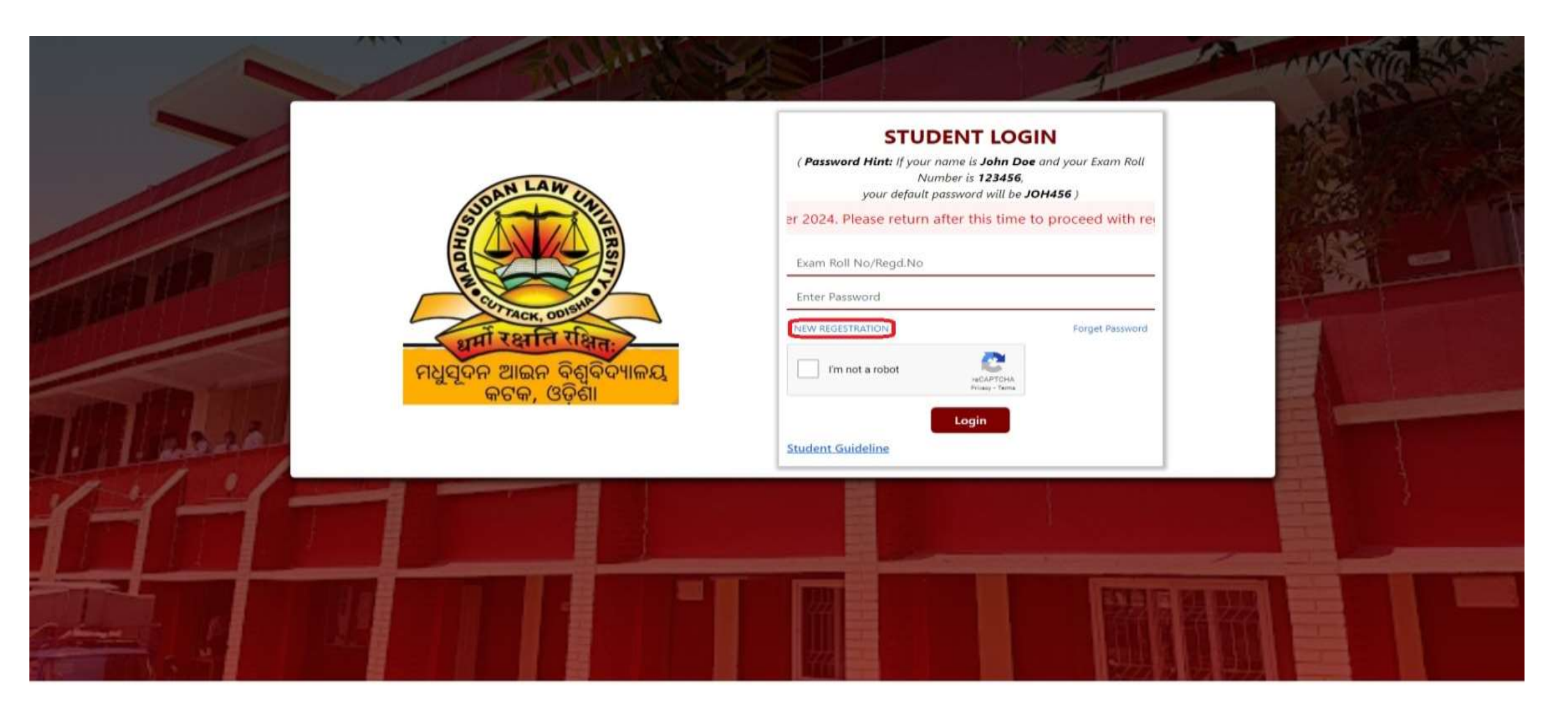

#### Step 3: Fill The Registration Form

**Registration for Student :** Fill in the Student Registration Form with personal details, academic information, and contact details, then click "Submit" to complete the registration process.

|                             |                    | Stu                         | THE PARTY AND REPORTED             |                        |                               |   |  |
|-----------------------------|--------------------|-----------------------------|------------------------------------|------------------------|-------------------------------|---|--|
| College :<br>Select College | Addmission Batch : | Regular / Back :<br>Regular | STREAM :<br>5 Years Int. B.A,LL.B. |                        | SEMESTER :<br>Select Semester | ] |  |
|                             |                    |                             |                                    |                        |                               |   |  |
| Roll No:*                   |                    |                             | Name:*                             |                        |                               |   |  |
| Enter four Name             |                    |                             | Enter Tour Name                    |                        |                               |   |  |
| Father Name :               |                    |                             | Foter Mother Name                  |                        |                               |   |  |
| Tender                      |                    | Defining a                  | ALTER PROTECTO                     | DOR -                  |                               |   |  |
| Male: Female: Oth           | er : O             | Select Your Religion        |                                    | dd/mm/yyyy             |                               |   |  |
| Address :                   |                    |                             |                                    |                        |                               |   |  |
| Enter Your Address          |                    |                             |                                    |                        |                               |   |  |
| Category :                  |                    |                             | Blood group :                      |                        |                               |   |  |
| SC : O ST : O OBC: O GEN: O |                    |                             | Enter Your Blood Group             | Enter Your Blood Group |                               |   |  |
| Contact Number :            |                    |                             | Email Id :                         |                        |                               |   |  |
| Enter Contact Name          |                    |                             | Enter Email id                     | Enter Email id         |                               |   |  |

Submit

#### Step 4: Save Your Credentials

Student Login Details: Kindly save your User ID & Password for the Login Purpose.

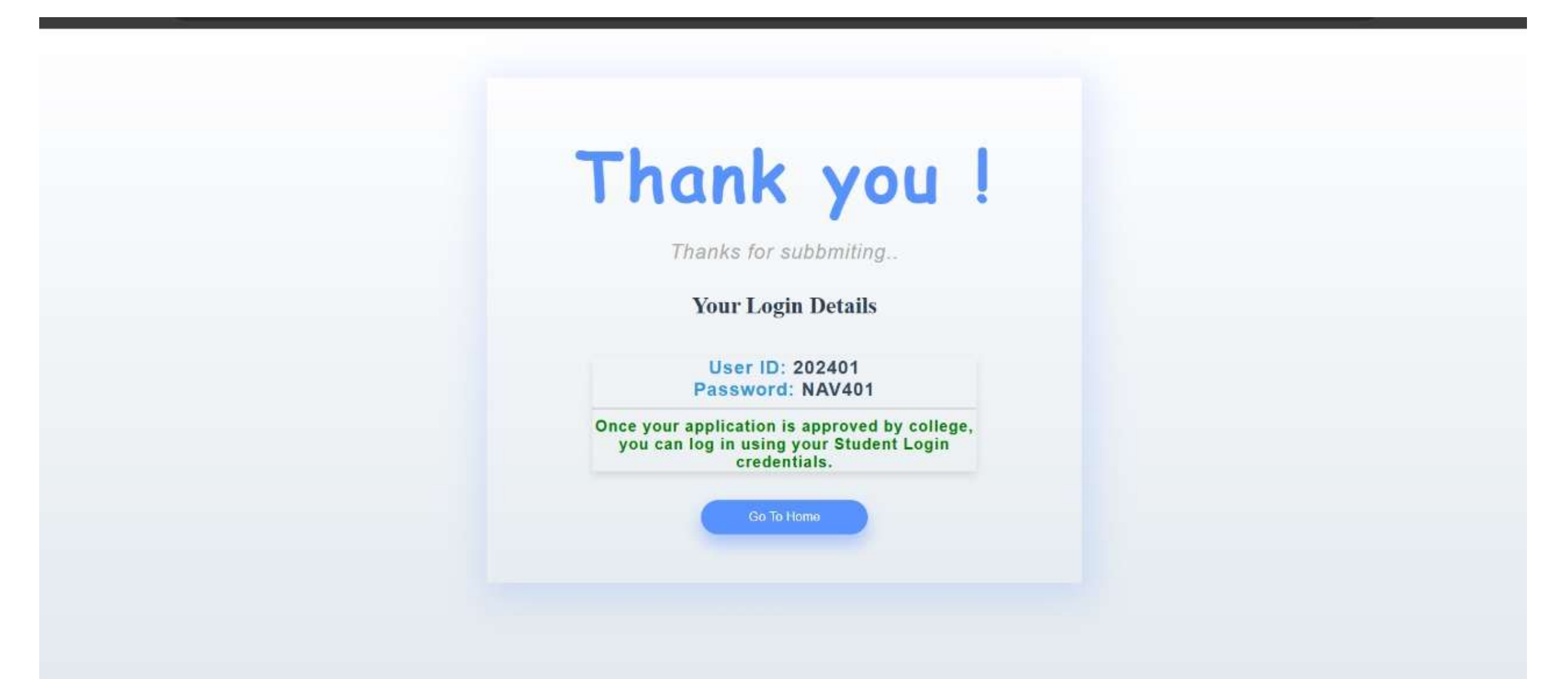

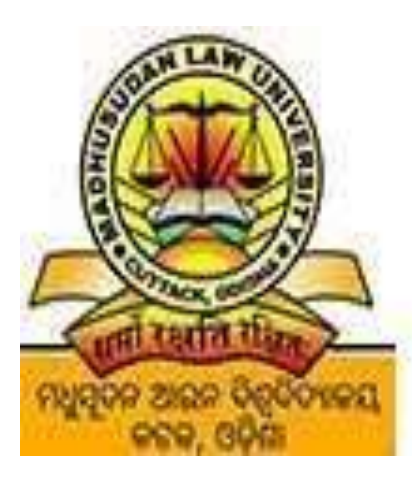

Madhusudan Law University । ମଧୁସୂଦନ ଆଇନ ବିଶ୍ୱବିଦ୍ୟାଳୟ State University, Established under The Odisha Universities Act ,1989

After confirmation from your college Administrator you are Eligible to fill your Examination Form along with Subject selection and Pay Examination Fees Online In the same Portal.

#### Step 5: Enter Your Credentials

- Username: Enter your university-provided Exam Roll Number in the "Username" field. This is typically your student ID
- Password: Enter the password associated with your account. The default password is a combination of the first three capital letters of your name and the last three digits of your Exam Roll Number.

Example: If your name is John Doe and your Exam Roll Number is 123456, your default password will be JOH456.

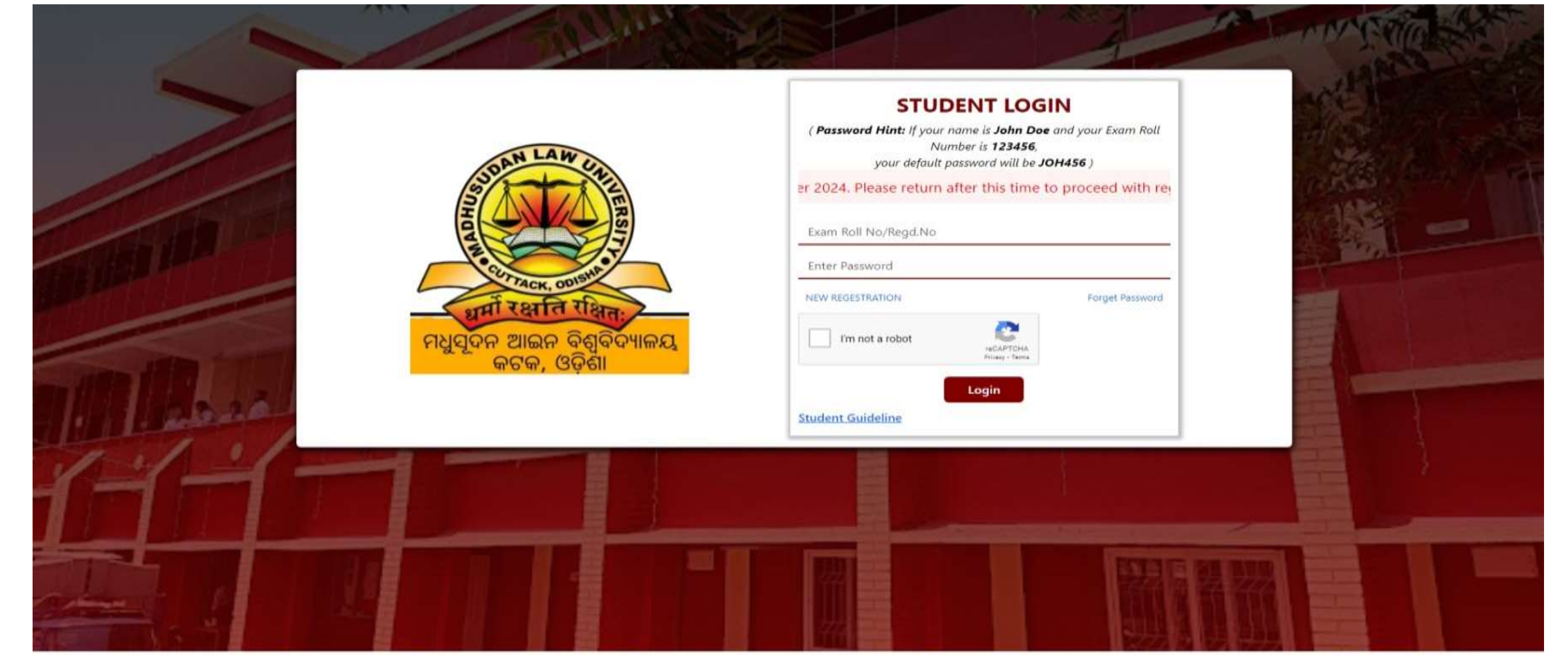

### Step 6: Your Dashboard

After logging in, you will be directed to your Student Profile dashboard, where you can view and manage your academic information. For your security, please update your password immediately. Go to the Change Password section to set a new, secure password.

| 2 Profile         | Student Profile  |                    |                   | Home 🤉 Student Profile |
|-------------------|------------------|--------------------|-------------------|------------------------|
| 💬 Grievance >     |                  |                    |                   | +GRIEVANCE             |
| Documents >       |                  | College Info :     |                   |                        |
| E Frankland and A | NO IMAGE         | College Roll No :  | Regd.No :         |                        |
| Examination >     |                  | College Name :     |                   |                        |
| Change Password   |                  | Persional Info :   |                   |                        |
|                   |                  | Father Name :      | Mother Name :     |                        |
| 🕞 Logout          | E-Roll No        | Enter Father Name  | Enter Mother Name |                        |
|                   |                  | Phone :            | E-Mail:           |                        |
|                   | Sex Catagory DOB | Enter Phone No.    | Enter E-Mail Id   |                        |
|                   |                  | Address :          |                   |                        |
|                   |                  | Enter your Address |                   |                        |

#### Step 7: Fill Your Examination Form

**1**. Navigate to the Examination Section:

- **1**. From your dashboard, click on the "Examination" menu on the left-hand side.
- 2. Under this section, select "Examination Form" to access the form-fill-up page.

save & Next

| Q Profile        | Examination Form                     | Home Examination Form Fill Up |
|------------------|--------------------------------------|-------------------------------|
| 💬 Grievance >    | Name: Exam Roll No:                  |                               |
| Documents >      |                                      |                               |
| Examination V    |                                      |                               |
| Examination Form | Application for Examination<br>•Year |                               |
| Change Password  | 2024                                 |                               |
| 🕞 Logout         | *Semester<br>6th                     |                               |
|                  | *Regular/Back/Special                |                               |
|                  | Special                              |                               |
|                  |                                      |                               |

#### Step 8: Fill Your Examination Form

Please fill in your basic details accurately, including your mobile number, category, date of birth, your father's or guardian's name, and your permanent address. Make sure to select your subjects for the examination and provide a valid email ID for communication.

| Class Roll No:                                 |                  |               | Examination<br>Roll No: | D    |
|------------------------------------------------|------------------|---------------|-------------------------|------|
| 1. Mobile No:                                  | Registration-No: | MLU1013021/21 |                         |      |
| 2. Category (Select Option)                    | Osc              | Ost           | овс                     | OGEN |
| 3. Date of Birth (In Christian Era)            | dd-mm-yyyy       |               |                         |      |
| 4. Name of the Father / Guardian               |                  |               |                         |      |
| 5. Permanent Address                           |                  |               |                         |      |
| 6. LL.B Sixth Semester Examination             | _                |               |                         |      |
| Subject<br>(Mention the Subject & Paper Code.) |                  |               | Optional                |      |
|                                                |                  |               |                         |      |

#### Step 9: Fill Your Examination Form

please upload your signature and a recent passport-sized photograph. Ensure that both files are clear and meet the required specifications for a smooth submission. (i) **Choose file and Click To Preview & Upload** 

| Subject<br>(Mention | t<br>the Subject & Paper Code.)      |                                                                  |                                        |                | Optional          |                  |
|---------------------|--------------------------------------|------------------------------------------------------------------|----------------------------------------|----------------|-------------------|------------------|
| 🗹 Lab<br>🗹 Prin     | our Law-II<br>nciples of Taxation La | ws Z M                                                           | lediation With Conciliti<br>loot Court | on             | Private Internati | onal Low         |
| Email I             | d Kundan@gmail.cor                   | m                                                                |                                        |                |                   |                  |
| SLNo                | Required Document                    | Document Specifications                                          | Upload                                 |                |                   | Action           |
| 1                   | Photograph                           | Document Formate: jpg<br>min size(Kb) :20<br>max size (Kb) : 200 | Choose File                            | No file chosen |                   | Preview & Upload |
| 2                   | Signature                            | Document Formate: jpg<br>min size(Kb) :20<br>max size (Kb) : 200 | Choose File                            | No file chosen |                   | Preview & Upload |

#### Save & Next

#### Step 10: Preview Form

Review the information on your Examination form carefully. If everything looks correct and you are satisfied with the details, click the "Final Submit button & Pay" button. If you need to make any changes, click the **Update** button to revise your form.

| ALL LAW DO.                                                                                                    |           | Preview F                                                           | orm                                                  |                |            |
|----------------------------------------------------------------------------------------------------|-----------|---------------------------------------------------------------------|------------------------------------------------------|----------------|------------|
|                                                                                                    |           | MADHUSUDAN LAV<br>APPLICATION FORM FO<br>Brd Semester Examination i | W UNIVERSITY<br>PR ADMISSION<br>o 3 Year LLB. Course | то             |            |
|                                                                                                    | PAR       | (To be assigned by the Univ<br>TICULAR TO BE FILLED IN BY TH        | ersity)<br>E CANDIDATE                               | 45             |            |
| 1. Name Kundan S                                                                                                    | ingh      |                                                                     |                                                      |                |            |
| <ol> <li>Category (Select Option)</li> <li>Date of Birth</li> </ol>                                                                         | sco       | STO<br>2024-11-14                                                   | OBC                                                  | GENO           | PHC        |
| 4. Name of the Father / Guardian                                                                                                    | AVBD      |                                                                     |                                                      |                |            |
| 5. Permanent Address Bhubane                                                                                                    | swar      |                                                                     |                                                      |                |            |
| 5. 3rd Semester Examination in 3 Year LL.                                                                                                   | B. Course |                                                                     |                                                      |                |            |
| Subject<br>(Mention the Subject & Paper Code.)                                                                                              |           |                                                                     |                                                      | Optional       |            |
| <ul> <li>Family Law-I</li> <li>Public International Law</li> <li>Jurisprudence</li> <li>Company Law</li> <li>Professional Ethics</li> </ul> |           |                                                                     |                                                      | 8              |            |
| Email Id kundanp9712@gmail.coi                                                                                                    |           |                                                                     |                                                      | Phone No       | 8601219150 |
| Date 11/11/2024 2:17:44 PM                                                                                                    |           |                                                                     |                                                      | Transaction ID |            |
| Photo                                                                                                    |           | Quet                                                                | Simfart=                                             |                |            |
|                                                                                                    |           | Signatur                                                            | e                                                    |                |            |
|                                                                                                    | Up        | date Final Submit Final S                                           | ubmit & Pay                                          |                |            |

Note: Once you submit, you will not be able to make any changes in this form.

#### Step 11: Examination Fee Payment

## After completing your form, proceed to pay the examination fee on click of "Click here to Pay" button. Please review the fee details carefully before making the Payment.

| No application shall be entertained unless it is properly filled in and submitted along with necessary documents in conformity with the regulations and instructor<br>of the college as amended from time to time.     No, andidate shall be allowed to offer any subject or paper other than those mentioned in this application provided the candidate is eligible under Regulations to<br>offer such subject or paper.     No application for admission to the examination shall be entertained after the due date. In exceptional cases permission may be granted provided the reason for<br>delay is considered to be sufficient and the application along with the requisite fee reaches the office within seven days after the due date with the late fee<br>prescribed.     Orefective application forms will be rejected at any stage of detection.     Fees to be remitted.     Description     Gentre Charge     On     PENALTY DUE DATE (14-11-2024     2059)     PENALTY DUE DATE (20-11-2024     2059)     PENALTY DUE DATE (20-11-2024     2059)     PENALTY DUE DATE (25-11-2024     2059)     PENALTY DUE DATE (25-11-2024     205 | >                                                                    |                                                                                                    | INSTRUCTIONS                                                                                                    |
|----------------------------------------------------------------------------------------------------|----------------------------------------------------------------------|----------------------------------------------------------------------------------------------------|----------------------------------------------------------------------------------------------------|
| <ul> <li>No. candidate shall be allowed to offer any subject or paper other than those mentioned in this application provided the candidate is eligible under Regulations to offer such subject or paper.</li> <li>No application for admission to the examination shall be entertained after the due date. In exceptional cases permission may be granted provided the reason for delay is considered to be sufficient and the application along with the requisite fee reaches the office within seven days after the due date with the late fee prescribed.</li> <li>Defective application forms will be rejected at any stage of detection.</li> <li>Fees to be remitted.</li> </ul>                                                                                                    | 1. No applicatio<br>of the college                                   | n shall be entertained unless it is properly fill<br>as amended from time to time.                 | ted in and submitted along with necessary documents in conformity with the regulations and instruction                                                                                                    |
| B       No application for admission to the examination shall be entertained after the due date. In exceptional cases permission may be granted provided the reason for delay is considered to be sufficient and the application along with the requisite fee reaches the office within seven days after the due date with the late fee perscribed.         A. Defective application forms will be rejected at any stage of detection.       5.         B. Fees to be remitted.       3rd         Description       3rd         Examination Fee       975         Centre Charge       200         PENALTY DUE DATE (14-11-2024       500         23:59)       500         PENALTY DUE DATE (20-11-2024       1000         23:59)       1000         PENALTY DUE DATE (25-11-2024       1500         23:59)       1500         Description       1500                                                                                                    | Z. No. candidate<br>offer such sul                                   | shall be allowed to offer any subject or pape<br>sject or paper.                                   | ar other than those mentioned in this application provided the candidate is eligible under Regulations to                                                                                                    |
| 4. Defective application forms will be rejected at any stage of detection.         5. Fees to be remitted.         Description       3rd         Examination Fee       975         Centre Charge       200         PENALITY DUE DATE (14-11-2024       500         23:59)       1000         PENALITY DUE DATE (20-11-2024       1000         23:59)       1500         DENALITY DUE DATE (25-11-2024       1500         23:59)       1500         DESCRIPTION       To complete your application process, please pay the required fees by following the link below: After completing the payment, please take a screenshot of the payment confirmation. You are required to upload this screenshot in the designated field below. Ensure the screenshot clearly shows the payment details for verification.                                                                                                    | <ol> <li>No applicatio<br/>delay is consi<br/>prescribed.</li> </ol> | n for admission to the examination shall be e<br>dered to be sufficient and the application alo    | ntertained after the due date. In exceptional cases permission may be granted provided the reason for<br>ng with the requisite fee reaches the office within seven days after the due date with the late fee |
| S. Fees to be remitted.         Description       3rd         Examination Fee       975         Centre Charge       200         PENALTY DUE DATE (14-11-2024)       500         23:59)       1000         PENALTY DUE DATE (20-11-2024)       1000         PENALTY DUE DATE (25-11-2024)       1500         Description       To complete your application process, please pay the required fees by following the link below: After completing the payment, please take a screenshot of the payment confirmation. You are required to upload this screenshot in the designated field below. Ensure the screenshot clearly shows the payment details for your disclose.                                                                                                    | 4. Defective app                                                     | lication forms will be rejected at any stage of                                                    | f detection.                                                                                                    |
| Description       3rd         Examination Fee       975         Centre Charge       200         PENALTY DUE DATE (14-11-2024       500         23:59)       500         PENALTY DUE DATE (20-11-2024       1000         23:59)       1500         PENALTY DUE DATE (25-11-2024       1500         23:59)       1500         To complete your application process, please pay the required fees by following the link below: After completing the payment, please take a screenshot of the payment confirmation. You are required to upload this screenshot in the designated field below. Ensure the screenshot clearly shows the payment details for yearing.                                                                                                    | 5. Fees to be re                                                     | nitted.                                                                                            |                                                                                                    |
| Examination Fee       975         Centre Charge       200         PENALTY DUE DATE (14-11-2024)       200         23:59)       500         PENALTY DUE DATE (20-11-2024)       1000         PENALTY DUE DATE (20-11-2024)       1000         PENALTY DUE DATE (25-11-2024)       1500         PENALTY DUE DATE (25-11-2024)       1500         PENALTY DUE DATE (20-11-2024)       1500         PENALTY DUE DATE (20-11-2024)       1500                                                                                                    | Description                                                          |                                                                                                    | 3rd                                                                                                    |
| Centre Charge       200         PENALTY DUE DATE (14-11-2024       500         23:59)       500         PENALTY DUE DATE (20-11-2024       1000         23:59)       1000         PENALTY DUE DATE (20-11-2024       1000         23:59)       1500         PENALTY DUE DATE (25-11-2024       1500         Description       1500         To complete your application process, please pay the required fees by following the link below: After completing the payment, please take a screenshot of the payment confirmation. You are required to upload this screenshot in the designated field below. Ensure the screenshot clearly shows the payment details for verification.                                                                                                    | Examination Fee                                                      |                                                                                                    | 975                                                                                                    |
| PENALTY DUE DATE (14-11-2024       500         23:59)       1000         PENALTY DUE DATE (20-11-2024       1000         23:59)       1500         PENALTY DUE DATE (25-11-2024       1500         23:59)       1500         DENALTY DUE DATE (25-11-2024       1500         Denalty DUE DATE (25-11-2024       1500         Denalty DUE DATE (25-11-2024)       1500         Denalty DUE DATE (25-11-2024)       1500         Denalty DUE DATE (25-11-2024)       1500                                                                                                    | Centre Charge                                                        |                                                                                                    | 200                                                                                                    |
| PENALTY DUE DATE (20-11-2024<br>23:59)       1000         PENALTY DUE DATE (25-11-2024<br>23:59)       1500         Description       Important Notice         To complete your application process, please pay the required fees by following the link below: After completing the payment, please take a screenshot of the payment confirmation. You are required to upload this screenshot in the designated field below. Ensure the screenshot clearly shows the payment details for verification.                                                                                                    | PENALTY DUE DA<br>23:59)                                             | TE (14-11-2024                                                                                     | 500                                                                                                    |
| PENALTY DUE DATE (25-11-2024       1500         23:59)       Important Notice         To complete your application process, please pay the required fees by following the link below: After completing the payment, please take a screenshot of the payment confirmation. You are required to upload this screenshot in the designated field below. Ensure the screenshot clearly shows the payment details for verification.                                                                                                    | PENALTY DUE DA<br>23:59)                                             | TE (20-11-2024                                                                                     | 1000                                                                                                    |
| Important Notice<br>To complete your application process, please pay the required fees by following the link below: After completing the payment, please take a screenshot of the<br>payment confirmation. You are required to upload this screenshot in the designated field below. Ensure the screenshot clearly shows the payment details for<br>verification.                                                                                                    | PENALTY DUE DA<br>23:59)                                             | TE (25-11-2024                                                                                     | 1500                                                                                                    |
| To complete your application process, please pay the required fees by following the link below: After completing the payment, please take a screenshot of the payment confirmation. You are required to upload this screenshot in the designated field below. Ensure the screenshot clearly shows the payment details for verification.                                                                                                    |                                                                      |                                                                                                    | Important Notice                                                                                                    |
|                                                                                                    | To complete y<br>payment conf<br>verification.                       | our application process, please pay the require<br>irmation. You are required to upload this scree | ed fees by following the link below: After completing the payment, please take a screenshot of the<br>inshot in the designated field below. Ensure the screenshot clearly shows the payment details for      |
|                                                                                                    | (Important N                                                         | otice: Due to an urgent update, we will begin                                                      | n accepting payments after 3 PM. The payment option will be available on your dashboard from this                                                                                                    |
| (Important Notice: Due to an urgent update, we will begin accepting payments after 3 PM. The payment option will be available on your dashboard from this                                                                                                    | time. The uni                                                        | versity will confirm your payment by 12 PM                                                         | the following day. Please plan accordingly)                                                                                                    |

#### Step 12: Pay the Examination Fee

Click **Proceed to Pay** and complete the payment process. Check the fee details carefully before confirming the transaction.

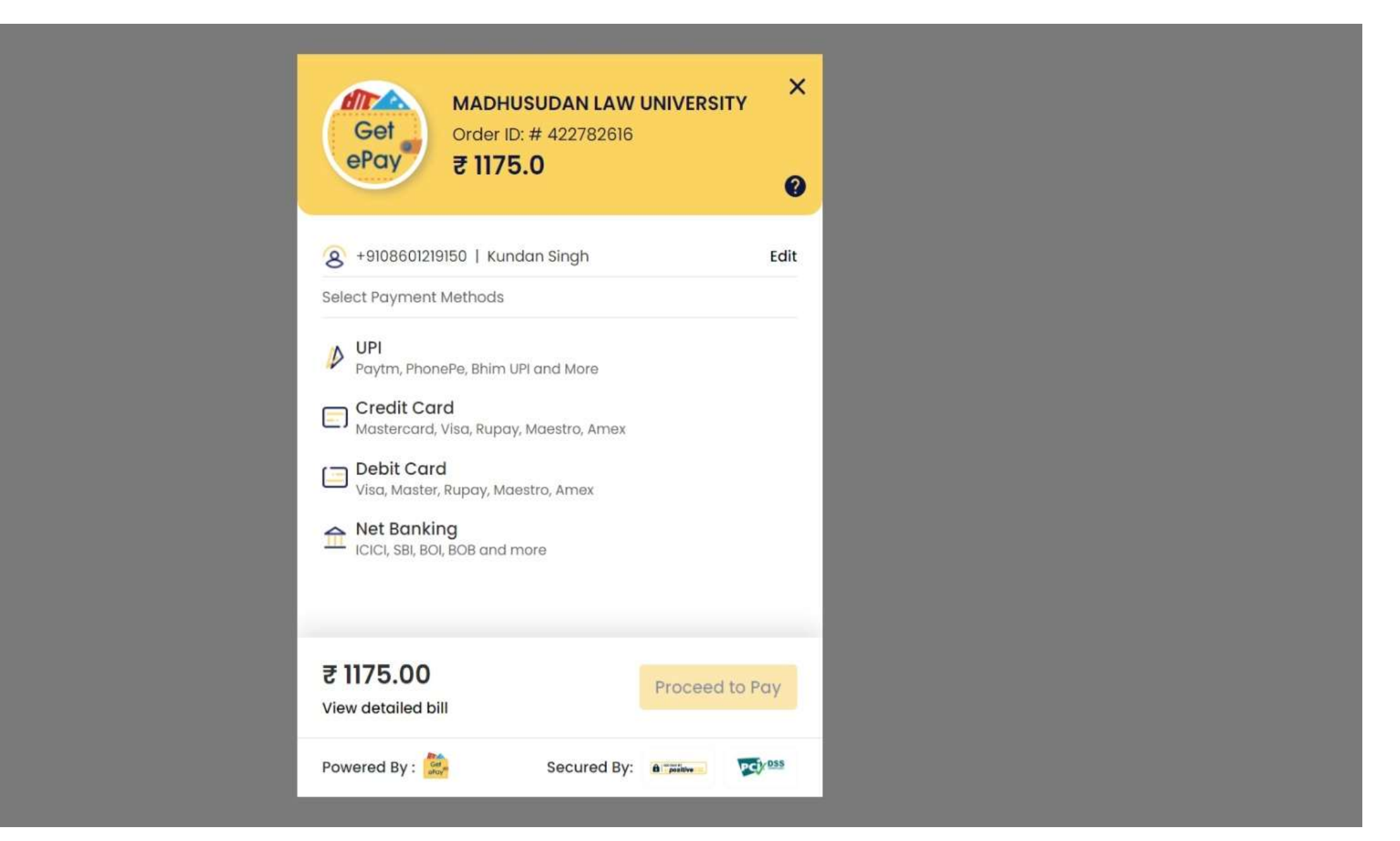

#### Step 13: Confirm Payment

After payment, return to your dashboard. If the **Payment** button appears green, click it to download or print your payment receipt.

| A MS LAW UNIVERSITY                 |                                                                                                    |                                  |
|-------------------------------------|----------------------------------------------------------------------------------------------------|----------------------------------|
|                                     | Student Profile                                                                                                    | Home > Student Profit            |
| Grievance   Documents   Examination | <image/> <image/> | Exam Form ♥ Payment ♥ ◆GRIEVANCE |
|                                     |                                                                                                    | UPDATE                           |

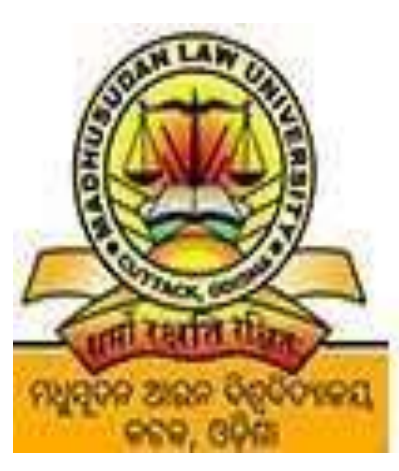

Madhusudan Law University । ମଧୁସୂଦନ ଆଇନ ବିଶ୍ୱବିଦ୍ୟାଳୟ State University, Established under The Odisha Universities Act ,1989

## **THANK YOU**

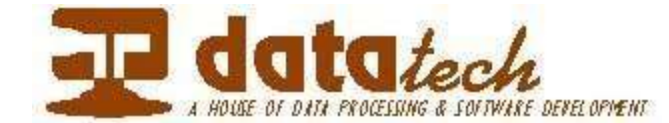